# 1.主な画面イメージ

### 1) 工事概要情報

| COBRIS                                                                                                    | (コブリス)                  |                                                                      |                                           |                  | CRED                                                                                                    | AS 入力システム(                                                              | (クレダン                                                                                                    | ス)                                                                                                    |                                                                                                    |                        |
|----------------------------------------------------------------------------------------------------|-------------------------|----------------------------------------------------------------------|-------------------------------------------|------------------|----------------------------------------------------------------------------------------------------|-------------------------------------------------------------------------|----------------------------------------------------------------------------------------------------|----------------------------------------------------------------------------------------------------|----------------------------------------------------------------------------------------------------|------------------------|
| 24500月初休<br>15-250月<br>15-10日<br>15-10日<br>15-10日<br>10-1<br>10-1<br>10- |                         | 小学校の多次テム。CREDAS共通) 作成本 第次第一次のの日本のの日本の日本の日本の日本の日本の日本の日本の日本の日本の日本の日本の日 | ビスター (((((((((((((((((((((((((((((((((((( | 源に Nather CrebAS | 融登 ♥↓<br>上<br>上<br>本<br>上<br>上<br>上<br>上<br>二<br>二<br>(1)<br>(2)<br>(2)<br>(2)<br>(2)<br>(2)<br>(2)<br>(2)<br>(2)<br>(2)<br>(2 | 第四 3 計画 東美<br>第四 3 単語 (東京都)<br>第二 11 (11) (11) (11) (11) (11) (11) (11) | <ul> <li>を</li> <li></li> <li>(第二日~(統了)は、</li> <li>(第二日~(統了)は、</li> <li>(第二年月日 H. 200M</li> <li>(第二二本使用す)</li> <li>(第二二本使用す)</li> <li>(前の登)</li> <li>(新の登)</li> </ul> | 「 単除つラグ     「 単除つラグ     「 単除つラグ     「 単除つラグ     「 加盟回(#名。 谷県建設菜店会加盟)     会社名(ガナ) デストワンセン     代表者 (体)テスト建設     安王太郎     (大表者 受王太郎     (大表者 (大)) デスティークメロウ     建設業の場合 回回国     戦争戦争 「23-4567     会社所在地 東京都愛恋不坂不丁E     TE [09-939-9398     工事者代者 [12-4567     会社所在地 東京都愛恋不坂不丁E     TE (19-939-939-9398     工事者代者 「12-4567     会社所在地 東京都愛恋不坂不丁E     TE (19-939-939-939     工事者代者 「12-4567     会社所在地 東京都愛恋不坂不丁E     TE (19-939-939-939     工事者代者 「12-4567     会社所在地 東京都愛恋不坂不丁E     TE (19-939-939-939-939     工事者代者 「12-4567     会社所在地 東京都愛恋不坂不丁E     ても、     ないの     マー3     の・「4 「2 ・ 月」20 ・ 日     ること     次の 登録工事 | 甘画書データの<br>記入年月日 H, 20 丁年 3 丁月 20 丁<br>記入年月日 H, 20 丁年 3 丁月 20 丁<br>記入年月日 H, 20 丁年 3 丁<br>記入年月日 H, 20 丁<br>記入年月日 H, 20 丁<br>元日 H, 20 丁<br>記入年月日 H, 20 丁<br>記入年月日 H, 20 丁<br>記入年月日 H, 20 丁<br>記入年月日 H, 20 丁<br>記入年日 H, 20 丁<br>記入年日 H, 20 丁<br>記入年日 H, 20 丁<br>記入年日 H, 20 丁<br>記入年日 H, 20 丁<br>記入年日 H, 20 丁<br>記入年日 H, 20 丁<br>記入年日 H, 20 丁<br>元日 H, 20 丁<br>1 丁<br>1 丁<br>1 丁<br>1 丁<br>1 丁<br>1 丁<br>1 丁<br>1 丁<br>1 丁<br>1 丁<br>1 丁<br>1 丁<br>1 丁<br>1 丁<br>1 丁<br>1 丁<br>1 丁<br>1 丁 | データチェック<br>ピー<br>日<br> |
| 摘要<br>・ コ                                                                                                    | ブリスとクレダス(<br>ブリスこの「またへ* | の入力内容に違いはあ                                                           | りません。                                     |                  |                                                                                                    | ッチョンをなって、チャッチン                                                          |                                                                                                    |                                                                                                    |                                                                                                    |                        |

#### 2) 建設資材利用情報

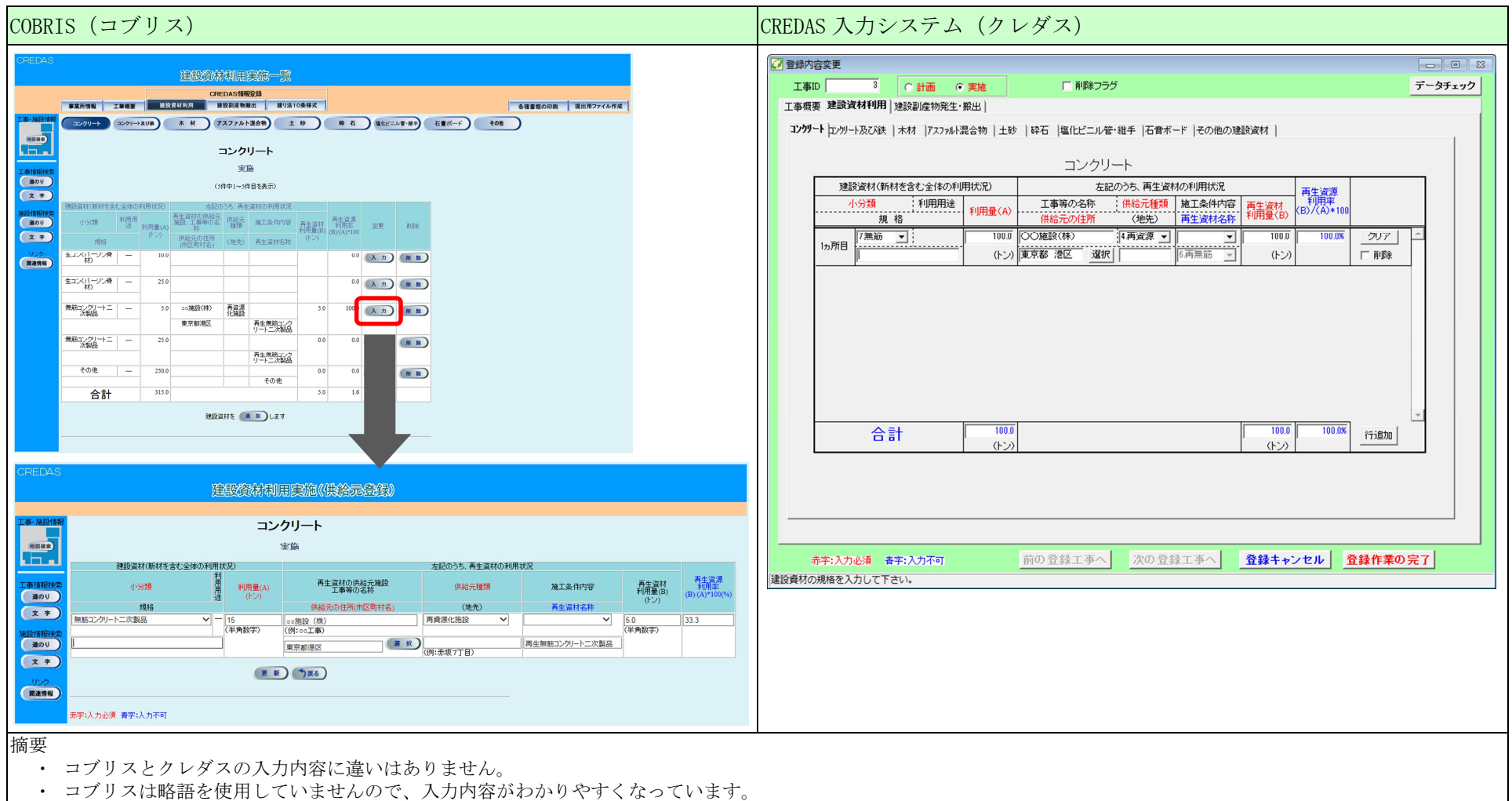

#### 3) 建設副產物搬出情報

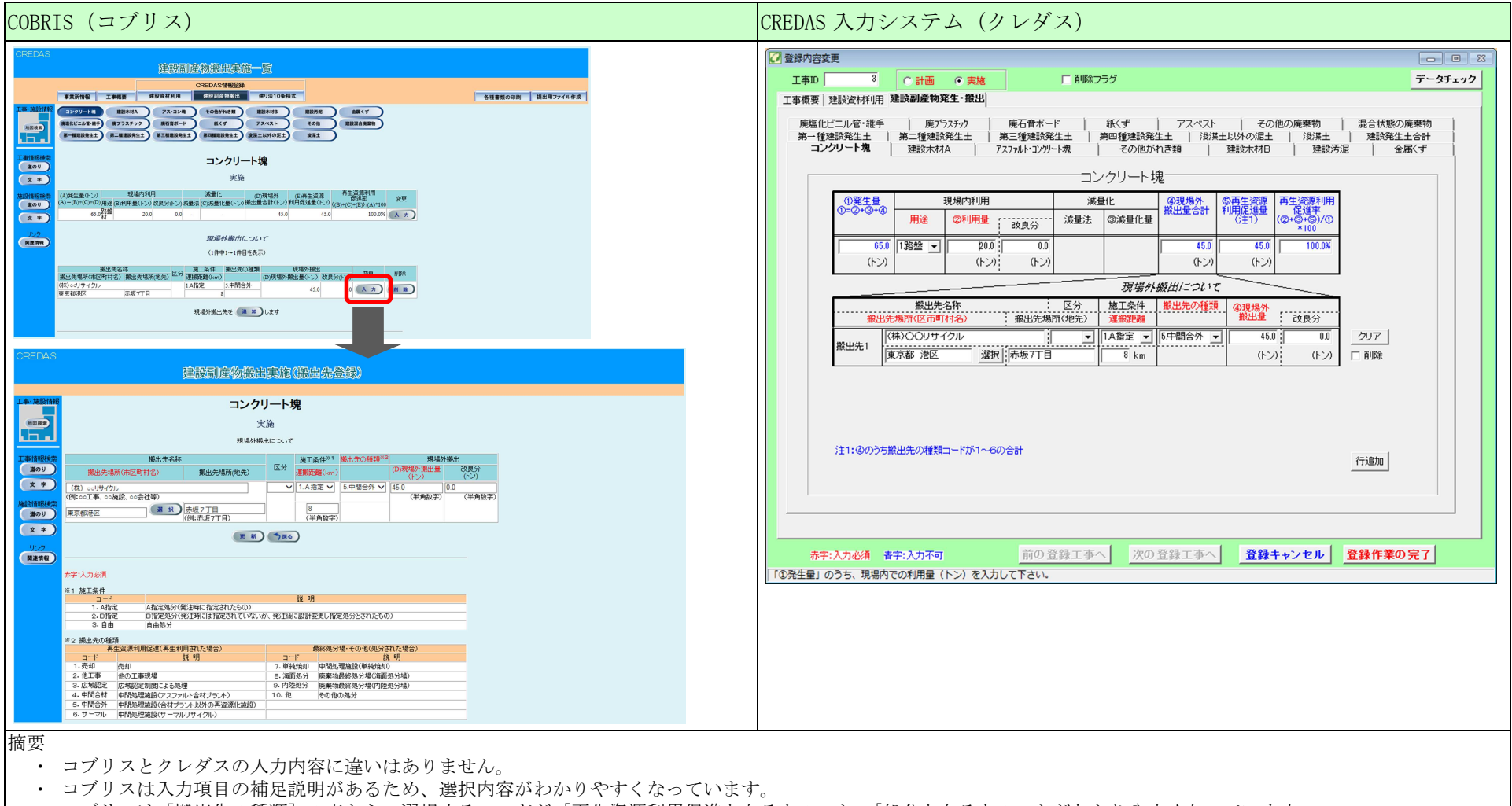

・ コブリスは [搬出先の種類]の表から、選択するコードが「再生資源利用促進となるもの」か、「処分となるもの」かがわかりやすくなっています。

### 2. エラーチェック

1) エラー表示

| COBRIS (コブリス)                                                                                                    | CREDAS 入力システム(クレダス)                                                                                                    |   |
|----------------------------------------------------------------------------------------------------|----------------------------------------------------------------------------------------------------|---|
| ●必須互エラー              E28882月前朝留堂客記録100世史名457                 I 2020/0-1歳                                                 | ● 雪銀内容安更         ● ●●         ●         ● ●         ●         ●         ●         ●         ●         ●         ●         ●         ●         ●         ●         ●         ●         ●         ●         ●         ●         ●         ●         ●         ●         ●         ●         ●         ●         ●         ●         ●         ●         ●         ●         ●         ●         ●         ●         ●         ●         ●         ●         ●         ●         ●         ●         ●         ●         ●         ●         ●         ●         ●         ●         ●         ●         ●         ●         ●         ●         ●         ●         ●         ●         ●         ●         ●         ●         ●         ●         ●         ●         ●         ●         ●         ●         ●         ●         ●         ●         ●         ●         ●         ●         ●         ●         ●         ●         ●         ●         ●         ●         ●         ●         ●         ●         ●         ●         ●         ●         ●         ●         ●         ●         ● | 2 |
| ●                                                                                                    | 注1: @のうち膨出先の種類コードが1~6の合計<br>行適加<br>赤宇: 入力必須 書宇: 入力不可 前の登録工事へ 次の登録工事へ 登録キャンセル 登録作業の完了<br>「③現場外撥出量」のうち現場内で改良後に搬出する数量(トン)を入力して下さい。                                                                                                    |   |
| <ul> <li>摘要</li> <li>・ コブリスは、必須エラーは入力の都度、警告エラーは情報更新時に、一度だけポッ</li> <li>・ クレダスは、必須エラーは入力項目をかえた時に背景色が赤色、警告エラーは入力</li> </ul> | ・プアップ画面でエラーを表示します。<br>J項目をかえた時に背景色が黄色で表示されます。                                                                                                    |   |

※必須エラー:入力が必要な項目に入力がない等 警告エラー:入力した内容に誤りがある可能性がある等

### 2) エラーチェック

| COBRIS (コブリス)                                                                                                    | CREDAS 入力システム(クレダス)                                                                                                    |
|----------------------------------------------------------------------------------------------------|----------------------------------------------------------------------------------------------------|
|                                                                                                    | ご 登録内容変更         こ 回 20           工事10         3         C 計画 0 実施         データチェック           丁本振想、独立会社利用 建設副成物発生、搬出         データチェック                                                                                                    |
| 1         1         1         1         1         1         1         1         1         1         1         1         1         1         1         1         1         1         1         1         1         1         1         1         1         1         1         1         1         1         1         1         1         1         1         1         1         1         1         1         1         1         1         1         1         1         1         1         1         1         1         1         1         1         1         1         1         1         1         1         1         1         1         1         1         1         1         1         1         1         1         1         1         1         1         1         1         1         1         1         1         1         1         1         1         1         1         1         1         1         1         1         1         1         1         1         1         1         1         1         1         1         1         1         1         1         1 | 原塩化ビニル管・様     施うちえチック     廃石音ボード     紙くず     アスペスト     その他の廃棄物     混合状態の廃粟物       第・恒建設発生土     第二恒建設発生土     第二恒建設発生土     第三恒建設発生土     第三恒建設発生土     第三恒建設発生土     第三恒建設発生土     第三恒建設発生土     第三恒建設発生土     第三恒建設発生土     第三位建設発生土     第三位建設発生土     第三位建設発生土     第三位建設発生     第三位     第三位 <t< td=""></t<> |
| *********************************                                                                                                    | 搬出先場所(区市町142)     搬出先場所(2005)     運搬記録     燃出量     改良分        (#)OOUT470ル     114指定     [5中間合外・」     123,456.0     [0.0]         (#)OOUT470ル     114指定     (F)OUT5     [0.0]     2017            (h)OOUT6     (h)OOUT5     [0.0]             (h)OOUT5     (h)OOUT5              (h)OOUT5                                                                                                    <                                                                                                    |
| チェックリスト         COBRIS版 CREDAS<br>作成日:2017/12/14           国土交通本省 国土政策局         作成日:2017/12/14           【検索条件】 調査区分:指定なし 工事場所:指定なし 発注機関:指定なし                                                                                                    | 注1: @のうち撤出先の種類コードが1~6の合計  行適加                                                                                                    |
| 工事 I D: 5510327 調査区分:実施 工事名称:テスト町テスト号舗装修繕工事       1/1         発注担当者:建設太郎       工事種類:N 非未造新案(建築)         請負金額:123万円       工期:H29年4月18日~H29年12月28日         産生箇所       入力値       エラー内容(決は必須)         株式2・[コンクリート塊]       20.0       19.不整合         現場内利用量       20.0       19.不整合       場内」となっていません。                                                                                                    | 赤宇:入力必須 書宇:入力不可         前の 登録工事へ         次の 登録工事へ         登録キャンセル         登録作業の完了           「③現場外搬出量」のうち現場内で改良後に撤出する数量(トン)を入力して下さい。                                                                                                    |
| <ul> <li>摘要</li> <li>クレダスでは[データチェック]ボタンまたは、入力画面の切替りの都度にエラーため、画面切替りの負荷が大きくありません。</li> <li>コブリスは必須エラーと警告エラーをあわせた一覧(pdf ファイル)が出力されま</li> </ul>                                                                                                    | ・チェックが実行されますが、コブリスは印刷画面でエラーチェックの結果が確認できる<br>す。                                                                                                    |

## 3. 様式出力

### 1) 再生資源利用 [促進] 計画書 (実施書)

| COBRIS (コブリス)                                       | CREDAS 入力システム(クレダス) |
|-----------------------------------------------------|---------------------|
|                                                     |                     |
| 前要     ・     ユブリスは PDF 形式で、クレダスは Fycel 形式で様式が出力されます |                     |

コブリスの出力様式には、各コードの説明が下段に記されています。